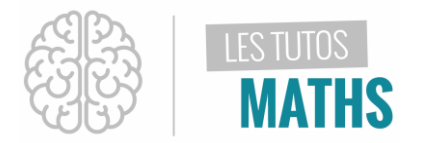

Deux futurs mariés se rendent dans une bijouterie pour acheter leurs alliances. Le vendeur leur demande la taille qu'ils souhaitent essayer. Mais à quoi correspond réellement cette taille :

- A l'aire de sa surface intérieure ?
- A la longueur du contour de son doigt c'est à dire le périmètre ?

Pour t'aider, je te note ici quelques valeurs de tailles de bagues en fonction de leur rayon.

| Rayon (mm)         | 7,3 | 7,8 | 8,1 | 8,4 |
|--------------------|-----|-----|-----|-----|
| Taille de la bague | 46  | 49  | 51  | 53  |

## Solution :

La méthode est ici de comparer, pour chaque rayon donné, son image par la fonction donnant l'aire intérieure de la bague, puis par la fonction donnant le périmètre de celle-ci.

| Pour cela, appuie sur la touche $(fx)$<br>Il faut maintenant saisir l'expression de l'aire d'un<br>disque dans Y1 à savoir : $\pi \times R^2$<br>$(2nde)$ $(trig)$ $(x,T,\Theta,n)$ $(x^2)$ $(entrer)$                                                                                                    | NORMAL FLOTT AUTO RÉEL RAD MP<br>Graph1 Graph2 Graph3<br>NY1 $\blacksquare \pi * X^2$<br>NY2 =<br>NY3 =<br>NY4 =<br>NY5 =<br>NY6 =<br>NY7 =<br>NY8 =                |
|----------------------------------------------------------------------------------------------------|----------------------------------------------------------------------------------------------------|
| De la même manière, saisis l'expression de la<br>longueur du contour d'un cercle dans <b>Y2</b> à savoir :<br>$2\pi \times R$<br>$\begin{bmatrix} 2 \\ 2 \end{bmatrix}$ $\begin{bmatrix} \pi \\ entre \end{bmatrix}$ $\begin{bmatrix} R \\ x \end{bmatrix}$ $\begin{bmatrix} echanger \\ x \end{bmatrix}$ $\begin{bmatrix} recodd}{rrec}$ entrer | NORMAL FLOTT AUTO RÉEL RAD MP<br>Graph1 Graph2 Graph3<br>NY1 $\equiv\pi$ *X <sup>2</sup><br>NY2 $\equiv$ 2 $\pi$ *X<br>NY3=<br>NY4=<br>NY5=<br>NY6=<br>NY7=<br>NY8= |

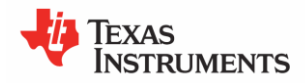

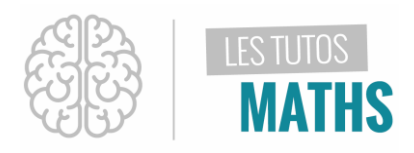

## UTILISER LE TABLEAU DE VALEUR

| Il faut maintenant paramétrer ton tableau de valeurs                                                                                                    | NORMAL FLOTT AUTO RÉEL RAD MP                                 |
|----------------------------------------------------------------------------------------------------|---------------------------------------------------------------|
| en appuyant sur les touches :                                                                                                    | CONFIG TABLE                                                  |
| 2nde déf table f2                                                                                                    | DébutTbl=0                                                    |
| 2nde fenêtre                                                                                                    |                                                               |
| Dans la partie <b>« Début de table »,</b> saisis la première                                                                                                    | NORMAL FLOTT AUTO RÉEL RAD MP                                 |
| valeur du tableau : 7.3 et valide à l'aide de la touche                                                                                                    | CONFIG TABLE                                                  |
| précéd                                                                                                    | DébutTbl=7.3                                                  |
| entrer                                                                                                    |                                                               |
| A l'aide des flèches directionnelles,<br>le curseur vers l'option <b>INDEPENDANTE</b> , sélectionne<br><b>DEMANDE</b> puis valide à l'aide de la touche                    | NORMAL FLOTT AUTO RÉEL RAD MP<br>CONFIG TABLE<br>DébutTbl=7.3 |
| Cette option va te permettre de saisir uniquement les<br>valeurs de rayon qui t'intéressent.<br>Si le cadre est en surbrillance noire, c'est que l'option<br>est activée ! |                                                               |

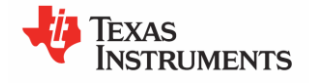

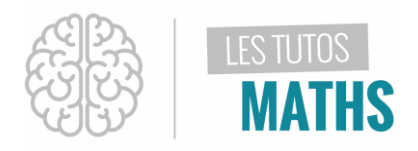

## UTILISER LE TABLEAU DE VALEUR

| Tu vas maintenant te rendre dans le tableau de<br>valeurs en appuyant sur les touches :                                                                                                    |           |         |                                                           | ıbleau de                                                      | NORMAL FLOTT AUTO RÉEL RAD MP                                                           |
|----------------------------------------------------------------------------------------------------|-----------|---------|-----------------------------------------------------------|----------------------------------------------------------------|-----------------------------------------------------------------------------------------|
| Il te reste à saisir dans la colonne <b>X</b> les différents<br>rayons fournis dans le tableau donné en énoncé<br>en validant par la touche <sup>précéd</sup><br>entrer chaque saisie :                                                                                                    |           |         |                                                           | différents<br>oncé<br>e :                                      | NORMAL FLOTT AUTO RÉEL RAD MP<br>X Y1 Y2<br>7.3 167.42 45.867<br>X=                     |
| En comparant ces résultats avec les valeurs du<br>tableau, on remarque assez facilement que la taille<br>de la bague correspond à une valeur arrondie à<br>l'unité des valeurs de la colonne Y2, c'est à dire la<br>fonction donnant le périmètre de la bague en<br>fonction de son rayon ! |           |         | ec les va<br>ement qu<br>valeur a<br>Y2, c'est<br>de la l | aleurs du<br>e la taille<br>rrondie à<br>à dire la<br>pague en | X Y1 Y2   7.3 167.42 45.867   7.8 191.13 49.009   8.1 206.12 50.894   8.4 221.67 52.779 |
| Rayon (mm)<br>Taille de la                                                                                                    | 7,3<br>46 | 7,8     | 8,1<br>51                                                 | 8,4<br>53                                                      | X=                                                                                      |
| bague                                                                                                    | U         | رب<br>ا | 51                                                        | 55                                                             |                                                                                         |

Il ne te reste alors plus qu'à expliquer ta démarche au professeur et à conclure !

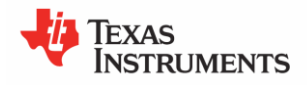